## **Beanstack Registration Guide**

Welcome to Beanstack for Cheltenham Township Library System. This guide will help you create an account and add readers to that account. Individual and family registration is available. Let's get started!

## **Creating an Account**

To begin, go to <u>https://cheltenhamlibraries.beanstack.org/reader365</u> and review the information on the landing page.

1. Scroll down to the How it Works section for a brief overview of the registration process.

| How It Works                                                                                                    |                                                                                                    |                                                                                                    |  |
|----------------------------------------------------------------------------------------------------|----------------------------------------------------------------------------------------------------|----------------------------------------------------------------------------------------------------|--|
| 1                                                                                                    | 2                                                                                                    | 3                                                                                                    |  |
| Register yourself or a member<br>of your family to create an<br>account. Families should create<br>one account, then add reader<br>profiles to that account for<br>every participant. | Register for a reading challenge!<br>Any "on-the-cusp" readers (aged<br>9, 12, or 18) can choose the age<br>group challenge they feel most<br>comfortable with. | Start logging reading and<br>activities to earn badges, prizes<br>and raffle entries. Prizes and<br>requirements vary by challenge. |  |

2. Click the "Register an Individual or Family" button.

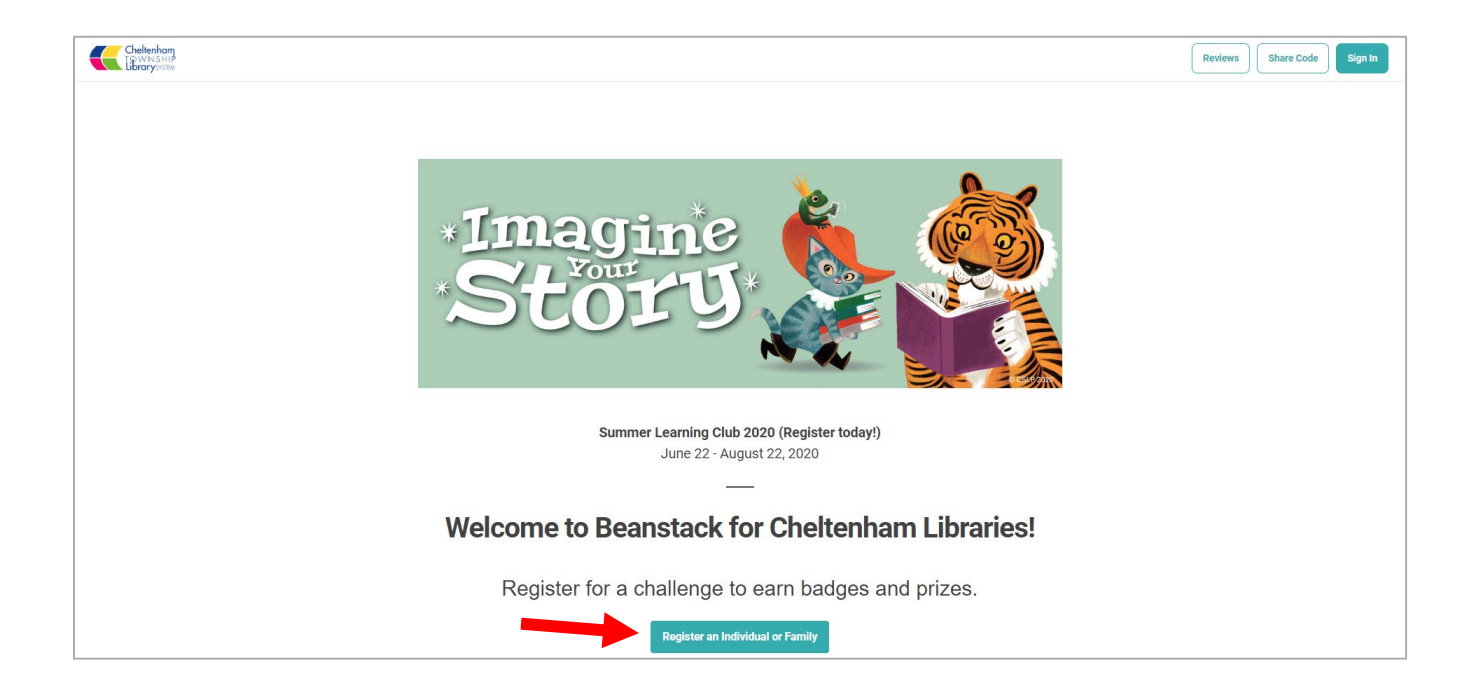

3. Answer the questions presented, complete the registration form and click "Next".

|                                   | Who would you like to register?                                                         |                                                                                 |        |
|-----------------------------------|-----------------------------------------------------------------------------------------|---------------------------------------------------------------------------------|--------|
|                                   |                                                                                         |                                                                                 |        |
|                                   | Register for Summer Learning Club 2020<br>(Register today!)                             |                                                                                 |        |
|                                   | Reader's Remember that you need to input eithe to notify you if you are a prize drawing | s Information<br>r your phone number or email address in order for us<br>winned |        |
|                                   | First Name *                                                                            | Last Name *                                                                     |        |
|                                   | Usemame *                                                                               |                                                                                 |        |
|                                   | Email<br>Phone Number (10 Digits - No Dashes)                                           | Confirm Email ZIP Code *                                                        |        |
|                                   |                                                                                         |                                                                                 |        |
| Would you like to add another adu | lt?                                                                                     | Would you like to add a                                                         | child? |
| Yes No                            |                                                                                         | Yes No                                                                          |        |

Individuals: Answer "No" to both questions and proceed to your profile. You're registered!

**Families:** Families will register together and participate in "challenges" under the same account using different reader profiles. Add other family members to the account using the "Would you like to add" questions. Click "Yes" to add another adult, if desired. If you click "No", you will be asked if you would like to register a child. Click "Yes" to add a child to the account, if desired. Repeat these steps until all members of your household have been added.

## **Adding Additional Readers after Registration**

Did you miss someone, or would you like to add a new reader a bit later? Simply click on the reader drop down menu (top-left corner of the profile) from any reader profile. Click "Add a Reader" to make a profile for anyone in the family.

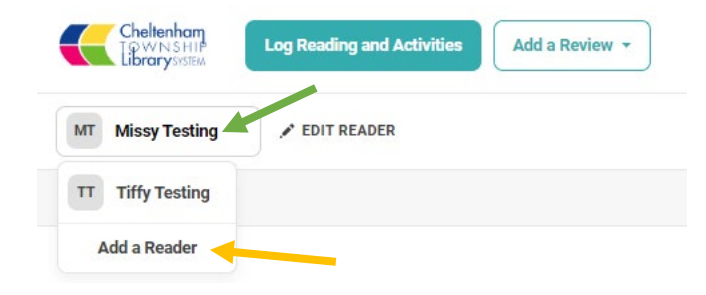